**OpenScape Business** 

How to Configure SIP Trunk for Telia Denmark

OpenScape Business - Configure SIP Trunk for Telia - Denmark

# **Table of Contents**

| Table of History                                          | ; |
|-----------------------------------------------------------|---|
| Configuration Data 4                                      | ŀ |
| Mail you will receive from ITSP                           | , |
| Mandatory Expert mode Configuration                       | ; |
| DTMF Payload type                                         | ; |
| ITSP settings                                             | ; |
| Configuration Wizard 7                                    | , |
| Internet Telephony                                        | , |
| Simultaneous internet calls and upstream9                 | , |
| Special phone numbers                                     | , |
| Status for the Internet Telephony Service provider (ITSP) | ) |
| Exchange Line Seizure                                     | ) |
| DID configuration                                         | • |
| Additional manual Configuration                           | , |
| LCR                                                       | , |

## **Table of History**

| Date       | Version | Changes                          |
|------------|---------|----------------------------------|
| 20-11-2016 | 1.0     | Version 1                        |
| 01-12-2016 | 1.1     | Created document                 |
| 01-12-2016 | 1.2     | Pictures                         |
| 12-12-2016 | 1.3     | Document update                  |
| 13-12-2016 | 1.4     | Document update                  |
| 18-01-2017 | 1.5     | DTMF payload added.              |
|            |         | Telia document removed           |
| 09-02-2017 | 1.6     | Information on COLP and 112      |
| 14-03-2017 | 1.7     | Information on CLIP no screening |
| 04-04-2017 | 1.8     | Mail from ITSP                   |
| 25-04-2017 | 1.9     | Screenshot corrections           |
| 25-04-2017 | 2.0     | Final layout for release         |
| 10-09-2024 | 2.1     | editorial changes                |
|            |         |                                  |

**Note**: The basis for this document is the current OpenScape Business at the time of certification. Since OpenScape Business is constantly developed, input masks and interfaces as well as requirements may change in the future. The settings and entries described here then apply accordingly.

## **Configuration Data**

Information from ITSP Telia Denmark provided:

| Name of Customer<br>Related Data | Example                 | Used in Field of OSBiz-WBM       | Needs to be<br>configured |
|----------------------------------|-------------------------|----------------------------------|---------------------------|
| Call Number:                     | 88804090-99             |                                  |                           |
| Number of DIDs                   | 10                      |                                  |                           |
| SIP Domain                       | VPN IP provided by ITSP | SIP Domain Name:                 | x                         |
| Registrar                        | VPN IP provided by ITSP | SIP Provider Registrar           |                           |
|                                  |                         | SIP Provider Proxy               | x                         |
| Account:                         | 88804090                | Internet Telephony Station       | x                         |
| SIP Username:                    | 88804090                | Authorization Name:              |                           |
| SIP Password:                    |                         | Password &<br>(Confirm Password) |                           |
| Number of voice-<br>channels:    | 8                       | Assigned Lines                   | x                         |

Important information:

COLP is NOT supported by ITSP (This can be changed by the ITSP in the future)

ITSP need to have +45 I front of 112 and other service numbers (This can be changed by the ITSP in the future)

CLIP no screening is deactivated by default, so Telia may invoices on DID numbers level, this has the consequence that a-number does not appear when making an external enquiry or transfer of calls, and you cannot show number unknown to the ITSP.

If CLIP no screening is needed, you need to disable Diversion: PAI contains original Calling Party Number and activate CLIP no screening, billing of calls will then be at the ITSP account number.

## Mail you will receive from ITSP

Hi,

Your SIP Trunk is now ready for test:

IP address to be used for SIP signalling and RTP: ... (Please note that this IP address will not answer ping and that it is only to be used for SIP phone traffic with Telia)

*IP* address to be used for ping test: ... (*Please note that this IP address is only used for ping test*)

We kindly ask you to ping test the SIP Trunk and to let us know whether the test was successful.

After that, you may test outgoing and incoming calls with your test number range 88XXXXX – 88XXXXX, which we have reserved for this SIP Trunk.

Attached you find a document containing the technical specifications for Telias SIP Trunk. The last page of that document is a form to be used for testing the various call scenarios which we recommend to test.

Please let us know in advance when you are going to do your test calls, so our technical department can be ready to make traces of your calls.

After that, we will let you know whether your calls are setup in accordance with the specifications of the SIP Trunk, and whether it can be taken into use with your "real" number ranges.

Billing for this SIP Trunk will start 5 days from now.

## **Mandatory Expert mode Configuration**

## **DTMF Payload type**

Go to Expert Mode  $\rightarrow$  Telephony Server  $\rightarrow$  Voice Gateway  $\rightarrow$  Codec Parameters RFC2833  $\rightarrow$  Payload Type for RFC2833: **MUST** be set to 101.

| RFC2833                                                          |     |
|------------------------------------------------------------------|-----|
| Transmission of Fax/Modem Tones according to<br>RFC2833:         |     |
| Transmission of DTMF Tones according to RFC2833:                 |     |
| Payload Type for RFC2833:                                        | 101 |
| Redundant Transmission of RFC2833 Tones according<br>to RFC2198: |     |

### **ITSP settings**

Go to Expert Mode  $\rightarrow$  Telephony Server  $\rightarrow$  Voice Gateway  $\rightarrow$  Internet Telephony Server Provider And select the provider Telia Denmark

Then fill in Domain Name and Provider proxy, this is provided by ITSP in a mail. {*IP address to be used for SIP signalling and RTP*}

| Expert mode - Telephony Server       |                                          |                                                                                                    | 6                                 |
|--------------------------------------|------------------------------------------|----------------------------------------------------------------------------------------------------|-----------------------------------|
| Voice Gateway                        | Internet Telephony Service Provider      |                                                                                                    |                                   |
| SIP Parameters                       | Edit Internet Telenhony Service Provider | Delate Internet Telephony Convice Previder                                                                                                    | Add Internet Tolenhony Station    |
| Codec Parameters                     |                                          | beec mener reprinty better transe                                                                                                    | And internet respiritly statistic |
| Destination Codec Parameters         | Prov                                     | ider Name: Telia Denmark                                                                                                    |                                   |
| ▼Internet Telephony Service Provider | Enabl                                    | la Bravidar:                                                                                                    |                                   |
| 181                                  | Ellab                                    | e Fronder.                                                                                                    |                                   |
| 1_ipnordic A/S                       | Provider Identifier                      | in System: Trunk Group 13 V                                                                                                    |                                   |
| ▼Telia Denmark                       | Dom                                      | nain Name: 194.255.250.108                                                                                                    |                                   |
| 88804090                             | T                                        | at any tank in the second second seco |                                   |
| Acropolis                            | Transpo                                  | n protocoi: uap V                                                                                                    |                                   |
| Amis                                 | Transpo                                  | rt security: traditional (udp or tcp) ∨                                                                                                    |                                   |
| AT&T                                 | Medi                                     | ia security: RTP only ~                                                                                                    |                                   |
| BabyTEL                              | Dravidar Daaietrar                       |                                                                                                    |                                   |
| BCOM                                 |                                          | Desister                                                                                                    |                                   |
| Belgacom IMS                         | USE                                      | Registrar.                                                                                                    |                                   |
| Belgacom                             | IP Address / H                           | lost name: 194.255.250.108                                                                                                    |                                   |
| BLU                                  |                                          | Port: 5060                                                                                                    |                                   |
| Bouygues                             |                                          |                                                                                                    |                                   |
| BT IPVS                              | Reregistration Interval at Pro           | vider (sec) 600                                                                                                    |                                   |
| Cablecom                             | Provider Proxy                           |                                                                                                    |                                   |
| Cbeyond                              | IP Address / H                           | lost name: 194.255.250.108                                                                                                    |                                   |
| CenturyLink 1                        |                                          | Dat: 6060                                                                                                    |                                   |
| CenturyLink 2                        |                                          | Puit. pudu                                                                                                    |                                   |
| COLT UK & Europe                     | Provider Outbound Proxy                  | _                                                                                                    |                                   |
| COLT VPN                             | Use Outbo                                | und Proxy:                                                                                                    |                                   |
| Commander Primus                     | IP Address / H                           | lost name: 0.0.0.0                                                                                                    |                                   |
| Completel                            |                                          | Dett. 0                                                                                                    |                                   |
| CIBC                                 |                                          | Port: p                                                                                                    |                                   |
| Deanconnect B.V.                     | Provider Inbound Proxy                   |                                                                                                    |                                   |
| Destiny                              | Use Inbo                                 | und Proxy:                                                                                                    |                                   |
|                                      | IP Address / H                           | lost name: 0.0.0.0                                                                                                    |                                   |
| e-toll AG                            |                                          |                                                                                                    |                                   |
| ecotel sip Trunk Connect 1.0         |                                          | Port: U                                                                                                    |                                   |
| Elies                                | Provider STUN                            |                                                                                                    |                                   |
| Fridin                               | l l                                      | Jse STUN:                                                                                                    |                                   |
| Frank AG                             | IP Address / H                           | Host name:                                                                                                    |                                   |
| equada                               |                                          | D                                                                                                    |                                   |
| FL1 Telecom Liechtenstein            |                                          | Port:  3478                                                                                                    |                                   |
| Gamma StaticIP                       |                                          |                                                                                                    |                                   |
| Gamma with Register                  | Lextender Nite trouder Data              |                                                                                                    |                                   |
|                                      | ✓ Apply Undo Restart ITSP Help           |                                                                                                    |                                   |
| < >>                                 |                                          |                                                                                                    |                                   |

## **Configuration Wizard**

## **Internet Telephony**

Go to Setup - Central Telephony - Internet Telephony – Click Edit

|                          |                                                                                                    | administrator@system Logon |
|--------------------------|----------------------------------------------------------------------------------------------------|----------------------------|
| Home Administrators      | Setup Expert mode Data Backup License Management Service Center                                                                                  |                            |
| Setup                    |                                                                                                    |                            |
| ▼ Wizards                | Central Telephony                                                                                                    | (2)                        |
| Basic Installation       |                                                                                                    | 9                          |
| Network / Internet       | Edit CO Trunk ISDN / Analog / ITSP Print Analog / ITSP Print Annual ISDN connections and assignment of analog and ITSP trunks                    |                            |
| Telephones / Subscribers | For the manupoint connections (mort) and their names to reset connections, and assignment of analog and their admits                             |                            |
| Central Telephony        | Edit Internet Telephony<br>Access parameters of the Internet Telephony Service Provider (ITSP), e.g., user account, password, SIP station number |                            |
| User Telephony           | Voicemail                                                                                                    |                            |
| Security                 | Edit Access numbers for integrated voicemail. Set up of voicemail boxes                                                                          |                            |
| UC Suite                 | Edit Phone Book / Speed Dialing                                                                                                    |                            |
| Circuit                  | Set up central speed-dial destinations for the system's internal phone book                                                                      |                            |
|                          | Edit Multisite Management<br>Configuration of multi-ITSP connections                                                                             |                            |
|                          | Edit Call Detail Recording<br>Set up call detail recording connection parameters for call detail applications                                    |                            |
|                          | Music on Hold / Announcements                                                                                                    |                            |
|                          | Ldit Record new melodies and announcements for Music on Hold and announcement before answering                                                   |                            |
|                          | Edit Edit Entrance telephone<br>Set up call allocation and access authorization for the entrance telephone at the analog station connection      |                            |
|                          |                                                                                                    |                            |

#### Enter Country code

| Note: changes done in expert mode must be reviewed/repeated after running through the wizard.<br>Note: At least the configuration of the 'Country code' is needed for features such as 'Internet telephony' and 'MeetMe conference'.<br>PADX number: |                |  |  |
|----------------------------------------------------------------------------------------------------|----------------|--|--|
| Country code:                                                                                                    | 45 (mandatory) |  |  |
| Local area code:                                                                                                    | (optional)     |  |  |
| PABX number: (optional)                                                                                                    |                |  |  |
|                                                                                                    |                |  |  |

# Click OK og Next

Uncheck No call via Internet

Use County specific view, choose Denmark and Activate Provider - Telia Denmark.

| Provider configuration and activation for Internet Telephony                                  |                                  |                                     |  |  |
|-----------------------------------------------------------------------------------------------|----------------------------------|-------------------------------------|--|--|
| No call via Internet:                                                                         |                                  |                                     |  |  |
|                                                                                               | Country specific view: Denmark ~ |                                     |  |  |
| Note: changes done in expert mode must be reviewed/repeated after running through the wizard. |                                  |                                     |  |  |
|                                                                                               | Activate Provider                | Internet Telephony Service Provider |  |  |
| Add                                                                                           |                                  | Other Provider                      |  |  |
| Edit                                                                                          |                                  | 1_ipnordic A/S                      |  |  |
| Edit                                                                                          |                                  | Telia Denmark                       |  |  |
| Edit                                                                                          |                                  | COLT UK & Europe                    |  |  |
| Edit                                                                                          |                                  | COLT VPN                            |  |  |
| Edit                                                                                          |                                  | Global Connect                      |  |  |
| Edit                                                                                          |                                  | Skype Connect                       |  |  |
| Edit                                                                                          |                                  | Uni-tel A/S                         |  |  |
| Edit                                                                                          |                                  | Verizon                             |  |  |
| Edit                                                                                          |                                  | Vodafone Anlagenanschluss R3        |  |  |
|                                                                                               |                                  |                                     |  |  |

Press the **Edit** button to configure your account.

| Setup - Wizards - Central Telephony - Internet Telephony |                    |
|----------------------------------------------------------|--------------------|
| Internet Telephony                                       | y Service Provider |
| Provider Name:                                           | Telia Denmark      |
| Enable Provider:                                         | V                  |
| Secure Trunk:                                            |                    |
|                                                          |                    |
|                                                          |                    |
|                                                          |                    |

Press OK & Next

Enter the data provided by Telia Denmark.

For Internet Telephony Station use the first number from the range of pool Telia Denmark has provided you. Default Number must me set in E.164 format only (e.g+4588804090)

Authorization name, Password and Confirm Password are left empty

| Setup - Wizards - Central Telephony - Internet Telephony                                                                                                    |                                                                                                    |
|----------------------------------------------------------------------------------------------------|----------------------------------------------------------------------------------------------------|
| Internet Telepho                                                                                                    | ny Station for Telia Denmark                                                                                                    |
|                                                                                                    |                                                                                                    |
| Internet telephony                                                                                                    | tation: 88804080                                                                                                    |
| Authorization                                                                                                    | name:                                                                                                    |
| Pas                                                                                                    | sword:                                                                                                    |
| Confirm Pas                                                                                                    | sword:                                                                                                    |
| Call number assignment                                                                                                    |                                                                                                    |
| Use public numbe                                                                                                    | (DID)                                                                                                    |
| Use internal number (Callno) / Single e                                                                                                    | ntries 💿                                                                                                    |
| Use internal number (Callno) / Range                                                                                                    | entry 🔘                                                                                                    |
| If using 'configurable clip' you have to cha<br>Changing trunk parameters in                                                                                                    | nge the configuration to "Use public number (DID)" here!<br>ase of internal subscriber no. is not allowed!                                                                                                    |
| Default N                                                                                                    | umber: +4588804090                                                                                                    |
| MEXIN                                                                                                    | umber:                                                                                                    |
| Default Number<br>ITSP as primary CO access<br>Enter one of the call numbers supplied by your network provider here. This will be used in outg<br>All call numbers supplied by your network provider are to be entered within the trunk and telep<br>MEX Number<br>To use the feature Mobile Extension (MEX) you have to enter a MEX number here. An entered<br>For use of MEX it is also necessary to configure a DISA number. | oing calls as the calling party number in case no other number is available for the respective call.<br>oones configuration (DID field) primary CO access.<br>MEX number will only be stored if the ITSP is marked as 'active'. |
|                                                                                                    |                                                                                                    |
| Help Abort Back OK & Next De                                                                                                    | ete Data                                                                                                    |

Click OK & Next four times

### Simultaneous internet calls and upstream.

Enter the Upstream up to (Kbps) and Number of Simultaneous Calls, remember to assign lines.

| etup - Wizards - Central Telephony - Internet Telephony                                                                      |                                                                                                  |                                                                        |  |  |
|----------------------------------------------------------------------------------------------------|--------------------------------------------------------------------------------------------------|------------------------------------------------------------------------|--|--|
| Settings for Internet Telenhony                                                                                              |                                                                                                  |                                                                        |  |  |
|                                                                                                    |                                                                                                  |                                                                        |  |  |
| Simultaneous Internet Calls                                                                                                  |                                                                                                  |                                                                        |  |  |
| Available Lines for ITSP: 195                                                                                                |                                                                                                  |                                                                        |  |  |
| Please enter in field 'Upstream up to (Kbit/sec)' the Upstream of your Internet connection o<br>Upstream up to (Kbps) = 1024 | communicated by your Provider. You have typed in                                                 |                                                                        |  |  |
| In the 'Change Feature> Internet Telephony' Assistant. This upstream allows you to cond                                      | duct up to 8 Internet phone calls simultaneously. If the call quality deteriorates due to the ne | twork load, you will need to reduce this number of simultaneous calls. |  |  |
| The number of simultaneous Internet Calls also depends on the licensing.                                                     |                                                                                                  |                                                                        |  |  |
| Upstream up to (Kbps): 1024                                                                                                  |                                                                                                  |                                                                        |  |  |
| Number of Simultaneous Internet Calls: 4 Distribute Lines                                                                    |                                                                                                  |                                                                        |  |  |
| Line assignment                                                                                                    |                                                                                                  |                                                                        |  |  |
| Internet Telephony Service Provider Configured Lines Assigned Lines                                                          |                                                                                                  |                                                                        |  |  |
| ielia Danmark 4                                                                                                    |                                                                                                  |                                                                        |  |  |
|                                                                                                    |                                                                                                  |                                                                        |  |  |

#### Click OK & Next

### **Special phone numbers**

#### Enter special phone numbers here if necessary.

| Setup - wrzarbs - Gentral telephony - Internet telephony                                                     |                                                       |               |  |  |  |
|----------------------------------------------------------------------------------------------------|-------------------------------------------------------|---------------|--|--|--|
| Special phone numbers                                                                                        |                                                       |               |  |  |  |
| Note:<br>Please make sure that all special call numbers are supported by the selected provider without fail. |                                                       |               |  |  |  |
| Special phone number                                                                                         | Special phone number Dialed digits Dial over Provider |               |  |  |  |
| 1                                                                                                    | 0C112                                                 | Uni-tel A/S 🗸 |  |  |  |
| 2                                                                                                    |                                                       | Uni-tel A/S ~ |  |  |  |
| 3                                                                                                    |                                                       | Uni-tel A/S 🗸 |  |  |  |
|                                                                                                    |                                                       |               |  |  |  |

Click OK & Next

## Status for the Internet Telephony Service provider (ITSP)

#### Check the status of the provider

| Setup - Wizards - Central Telephony - Internet Telephony |                                                           |          |          |            |  |  |  |  |  |  |
|----------------------------------------------------------|-----------------------------------------------------------|----------|----------|------------|--|--|--|--|--|--|
|                                                          | Status for the Internet Telephony Service Provider (ITSP) |          |          |            |  |  |  |  |  |  |
|                                                          |                                                           |          |          |            |  |  |  |  |  |  |
|                                                          | Provider                                                  |          | User     |            |  |  |  |  |  |  |
|                                                          | COLT UK & Europe                                          | Disabled |          |            |  |  |  |  |  |  |
|                                                          | COLT VPN                                                  | Disabled |          |            |  |  |  |  |  |  |
|                                                          | Global Connect                                            |          |          |            |  |  |  |  |  |  |
|                                                          | Skype Connect                                             | Disabled |          |            |  |  |  |  |  |  |
|                                                          | TDC DK                                                    | Disabled |          |            |  |  |  |  |  |  |
| Restart                                                  | Telia Denmark                                             | Enabled  | 88804090 | registered |  |  |  |  |  |  |
|                                                          | Verizon                                                   |          |          |            |  |  |  |  |  |  |
|                                                          | Vodafone Anlagenanschluss R3                              | Disabled |          |            |  |  |  |  |  |  |
|                                                          | Circuit UTC (Cloud)                                       | Disabled |          |            |  |  |  |  |  |  |

Click Next

# Exchange Line Seizure

### Check if it's correct

| etup - Wizards - Central Telephony - Internet Telephony  |                                            |   |  |  |  |  |  |  |  |  |
|----------------------------------------------------------|--------------------------------------------|---|--|--|--|--|--|--|--|--|
|                                                          | Exchange Line Seizure                      |   |  |  |  |  |  |  |  |  |
| Exchange Line Seizure                                    | Exchange Line Seizure Trunk Access Code 0  |   |  |  |  |  |  |  |  |  |
|                                                          | Dial over Provider Tella Denma             |   |  |  |  |  |  |  |  |  |
| Click OK & Next                                          |                                            |   |  |  |  |  |  |  |  |  |
| Setup - Wizards - Central Telephony - Internet Telephony |                                            | 2 |  |  |  |  |  |  |  |  |
|                                                          | Seizure Code for the 'Outside line Seizure | 9 |  |  |  |  |  |  |  |  |
|                                                          | Seizure code for 'Outside line Seizure'    |   |  |  |  |  |  |  |  |  |
| Telia Denmark                                            | 0                                          |   |  |  |  |  |  |  |  |  |
| Click OK & Next                                          |                                            |   |  |  |  |  |  |  |  |  |

| Setup - Wizards - Central Telephony - Internet Telephony                                                                                                    | × |
|----------------------------------------------------------------------------------------------------|---|
|                                                                                                    |   |
|                                                                                                    |   |
| The changes for the feature 'Internet Telephony' are completed                                                                                                    |   |
| The Internet Telephony is switched on and configured.                                                                                                    |   |
| For your own security, you should save the configuration data. To do this, upon completion of the wizard, choose 'Backup' in the main menu, and follow this by choosing 'Backup Immediately'. |   |
| Click <b>Finish</b>                                                                                                    |   |

#### Click Finish

# **DID configuration**

### **IMPORTANT:** DID needs to be 8 digits.

| etup - Wizards - Telephones / Subscribers - IP Telephones |            |           |         |          |                 |            |          |                  |                     |        |
|-----------------------------------------------------------|------------|-----------|---------|----------|-----------------|------------|----------|------------------|---------------------|--------|
| Select a station -LAN Phones/WLAN Phones                  |            |           |         |          |                 |            |          |                  |                     |        |
| Take DID from changed call number                         |            |           |         |          |                 |            |          |                  |                     |        |
| Box Slot Callno                                           | First Name | Last Name | Display | DID      | Туре            | Fax Callno | Fax DID  | Class of service | Call pickup         |        |
| ۹ 🗌 🔤                                                     |            |           |         |          | ~ ~             |            |          | ~ ·              |                     | ~      |
| / 1 0 198                                                 |            |           |         | 88804091 | System Client v | 298        | 88804098 | International ~  | Call pickup group 1 | ~      |
| / 1 0 199                                                 |            |           |         | 88804092 | System Client ~ | -          | -        | International ~  | Call pickup group 1 | ~      |
| / 1 0 200                                                 |            |           |         | 88804093 | SIP Client v    | -          | -        | International ~  | Call pickup group 1 | $\sim$ |

# Additional manual Configuration

LCR

| LCR                | ^ | Routing                         | Table                |              |                    |          |            |                   |            |  |
|--------------------|---|---------------------------------|----------------------|--------------|--------------------|----------|------------|-------------------|------------|--|
| LCR Flags          |   | _                               | Channe Routinn Table |              |                    |          |            |                   |            |  |
| Classes Of Service |   |                                 |                      |              |                    |          |            |                   |            |  |
| Dial Plan          |   | Daution Table ? an blog conding |                      |              |                    |          |            |                   |            |  |
| ▼Routing table     |   |                                 |                      |              | Routing Table      | 1.2      | en-bloc se | nung              |            |  |
| 1 - Table          |   | Index                           | Dedicated Route      | Route        | Dial Rule          | min. COS | Warning    | Dedicated Gateway | GW Node ID |  |
| 2 - Table          |   | 1                               |                      | 1 Telia DK 🗸 | Add cc to Cano ∨ → | 15 ~     | Display ~  | No v              |            |  |
| 3 - Table          |   | 2                               |                      | Nene         | Nene               | 45       | Nene       | Na                |            |  |
| 4 - Table          |   | 2                               |                      | None         | None               | 15 🗸     | None V     | 140 0             |            |  |
| 5 - Table          |   | 3                               |                      | None ~       | None ~             | 15 ~     | None ~     | No v              |            |  |

| LCR                | ^ | Routing | Routing Table        |              |                     |          |             |                   |            |  |
|--------------------|---|---------|----------------------|--------------|---------------------|----------|-------------|-------------------|------------|--|
| LCR Flags          |   |         | Change Routing Table |              |                     |          |             |                   |            |  |
| Classes Of Service |   |         |                      |              |                     |          |             |                   |            |  |
| Dial Plan          |   |         |                      |              | Routing Table       | 3        | en-bloc ser | ading             |            |  |
| Routing table      |   |         |                      |              | routing table.      |          |             | lang              |            |  |
| 1 - Table          |   | Index   | Dedicated Route      | Route        | Dial Rule           | min. COS | Warning     | Dedicated Gateway | GW Node ID |  |
| 2 - Table          |   | 1       |                      | 1_Telia DK v | Internatto_Can ~ -> | 15 ~     | Display ~   | No v              |            |  |
| 3 - Table          |   | 2       |                      | None ~       | None                | 15 ~     | None ~      | No                |            |  |
| 4 - Table          |   | 3       |                      | None         | None                | 15 ~     | None        | No                |            |  |
| 5 - Table          |   | 4       |                      | None         | None                | 15       | None        | No                |            |  |
| - Table            |   |         | _                    |              |                     | 13 0     | Indite v    |                   |            |  |
|                    |   |         |                      |              |                     |          |             |                   |            |  |
|                    |   |         |                      |              |                     |          |             |                   |            |  |
|                    |   |         |                      |              |                     |          |             |                   |            |  |

| 16 | Services      | OCZ    | $2 \checkmark \rightarrow$ | $\checkmark$ |  |
|----|---------------|--------|----------------------------|--------------|--|
| 17 | National      | 0C0-Z  | $2 \checkmark \rightarrow$ | $\checkmark$ |  |
| 18 | Local         | 0C1Z   | $2 \checkmark \rightarrow$ | $\checkmark$ |  |
| 19 | Local         | 0CNZ   | $2 \lor \rightarrow$       | $\checkmark$ |  |
| 20 | International | 0C00-Z | $3 \checkmark \rightarrow$ | $\checkmark$ |  |

| Dial | Jial Rule        |                  |                        |              |        |  |  |  |  |  |
|------|------------------|------------------|------------------------|--------------|--------|--|--|--|--|--|
|      | Change Dial Rule |                  |                        |              |        |  |  |  |  |  |
|      | Rule Name        | Dial rule format | Network access         |              | Туре   |  |  |  |  |  |
| 1    | CO               | A                | Main network supplie V | Unknown      | ~      |  |  |  |  |  |
| 2    | SIP              | A                | Main network supplie 🗸 | Country code | $\sim$ |  |  |  |  |  |
| 3    | SIP local        | HE2A             | Main network supplie V | Unknown      | $\sim$ |  |  |  |  |  |
| 4    | MEB              | E1A              | Corporate Network V    | PABX number  | $\sim$ |  |  |  |  |  |
| 5    | IP-Network       | A                | Corporate Network V    | Unknown      | $\sim$ |  |  |  |  |  |
| 6    | Multi-Location   | BA               | Corporate Network V    | Unknown      | $\sim$ |  |  |  |  |  |
| 7    | Gateway call     | E1A              | Corporate Network V    | Unknown      | $\sim$ |  |  |  |  |  |
| 8    | COInternat       | E4A              | Main network supplie 🗸 | Unknown      | ~      |  |  |  |  |  |
| 9    | Add_cc_to_Canoni | D45E2A           | Main network supplie V | Country code | $\sim$ |  |  |  |  |  |
| 10   | National_to_Cano | D45E3A           | Main network supplie V | Country code | $\sim$ |  |  |  |  |  |
| 11   | Internatto_Can   | E3A              | Main network supplie 🗸 | Country code | ~      |  |  |  |  |  |
| 12   | SIP local_Canoni | HE2A             | Main network supplie 🗸 | Country code | $\sim$ |  |  |  |  |  |
| 13   |                  |                  | Unknown 🗸              | Unknown      | $\sim$ |  |  |  |  |  |